# Robótica III

#### Professores

Antonio Fernando Traina – Professor da FATEC – Franca

Doutor em Física Aplica Computacional - IFSC-USP, aftraina@gmail.com

Roseli Aparecida Romero – Coordenadora do Curso Professora ICMC-USP, rafrance@icmc.usp.br

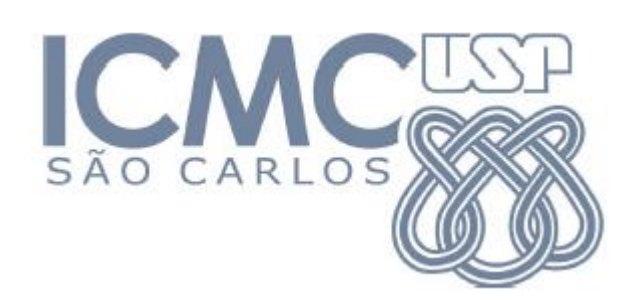

FACULDADE DE TECNOLOGIA

Dr. Thomaz Novelino

#### Março -2019

#### Agenda do curso

#### Intodução

- Conceitos Iniciais
- A Olimpada Brasileira de Robotica OBR
- Conceitos de Arduino
- Conceitos de Sensores e atuadores
- Apresentação do Kit básico
- Plataforma e simulação

#### Programação para arduino

- Apresentação das Regras da Olimpada Brasileira de Robotica
- Estrutura da Linguagem do Arduino linguagem C
- As portas de E/S do Arduino e suas funções em C
- Programando os sensores e atuadores

#### Desenvolvendo Programação robô seguidor de linha

- Motores
- Sensores claro/escuro
- Sensores de cor
- Semsores de distância
- Aprimoramentos e melhorias

#### Competição entre equipes – Organizar.

| Data  |                                                     | Tópicos                                                                                                    |         |  |
|-------|-----------------------------------------------------|----------------------------------------------------------------------------------------------------|---------|--|
| 16/03 | Intodução                                           | Conceitos Iniciais<br>A Olimpada Brasileira de Robotica - OBR<br>Conceitos de Arduino<br>Conceitos de Sensores e atuadores<br>Apresentação do Kit básico<br>Plataforma e simulação | Teorica |  |
| 23/03 | Programação para Arduino                            | Estrutura da Linguagem do Arduino (linguagem C)<br>As portas de E/S do Arduino e suas funções em C<br>Programando os sensores e atuadores no simulador tinkercad                   | Prática |  |
| 30/03 | Desenvolvendo Programação robô<br>seguidor de linha | Ligando os components fisicamente:<br>Motores<br>Ponte H<br>Seguidor de linha                                                                                                    | Prática |  |
| 06/04 | Desenvolvendo Programação robô<br>seguidor de linha | Ligando os components fisicamente:<br>Sensores de distância – Sonar<br>Micro Servo Motor<br>Sensores de cor                                                                        | Prática |  |
| 13/04 | Desenvolvendo Programação robô seguidor de linha    | Apresentação das Regras da Olimpada Brasileira de Robotica<br>Aprimoramentos e melhoria                                                                                            | Prática |  |
| 27/04 | Competição entre as equipes formadas                |                                                                                                    |         |  |

Robótica III Aula IV abril - 06/2019

# Montagem de um exemplo de carrinho segue linha

# Sensores de distância

#### Sonar

**Micro Servo Motor** 

#### Sensor Ultrassônico HC-SR04

Ele é capaz de medir distâncias de 2cm a 4m com ótima precisão. Este módulo possui um circuito pronto com emissor e receptor acoplados

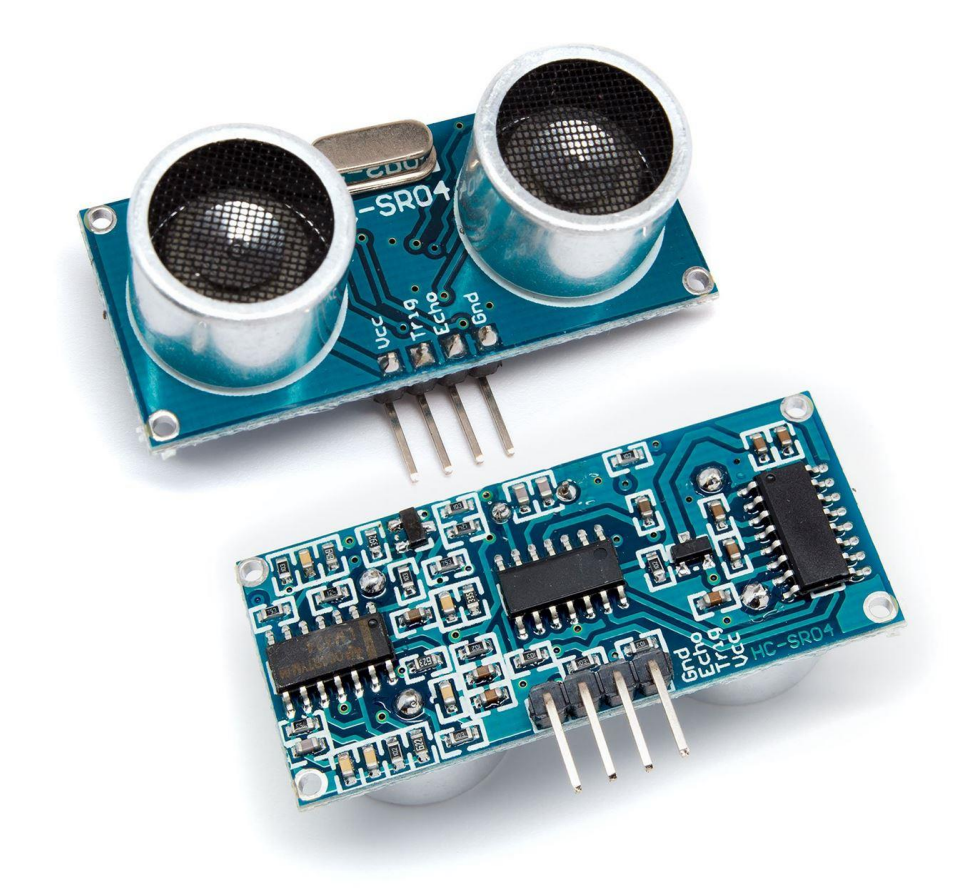

#### Funcionamento

Tudo começa pela emissão de um pequeno pulso sonoro de alta frequência que se propagará na velocidade do som no meio em questão.

Quando este pulso atingir um objeto, um sinal de eco será refletido para o sensor.

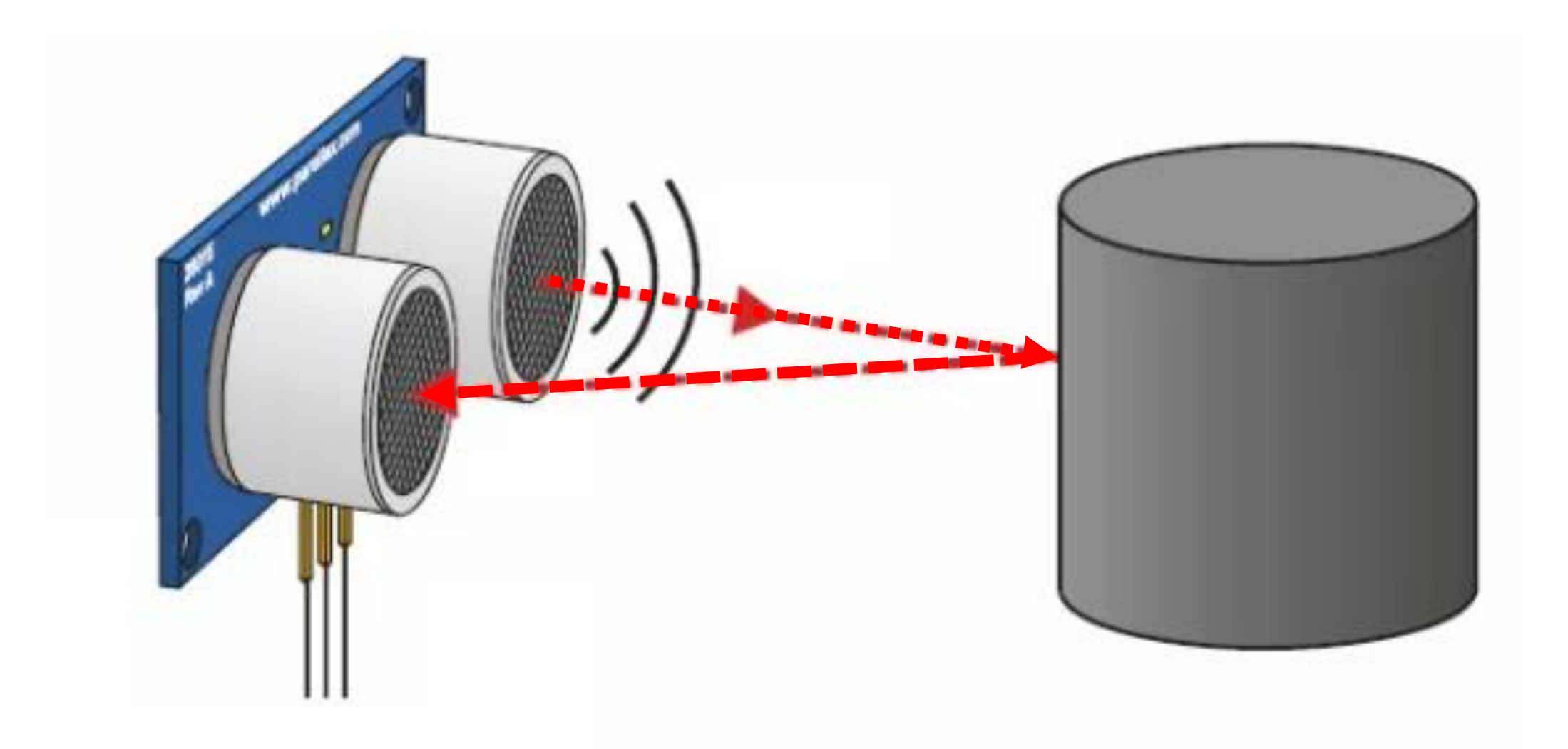

#### Cálculo da distância

A distância entre o sensor e o objeto pode então ser calculada caso saibamos o tempo entre a emissão e a recepção do sinal, além da velocidade do som no meio em questão.

$$Vsom = 340,29 \ \frac{m}{s}$$

 $Vsom = \frac{\Delta S}{\Delta T} = 340,29 \ \frac{m}{s}$ 

$$\Delta T = T/2$$
$$\frac{\Delta S}{T/2} = 340,29$$

$$\Delta S = \frac{340, 29 * T}{2}$$

#### Montando o exemplo

### O HC SR04 possui 4 pinos sendo eles:

Vcc – Deve ser conectado a um pino 5V do Arduino.

Trig – Deve ser conectado a um pino digital configurado como saída. Utilizaremos o pino 8.

Echo – Deve ser conectado a um pino digital configurado como entrada. Utilizaremos o pino 7.

Gnd – Deve ser conectado a um pino GND do Arduino.

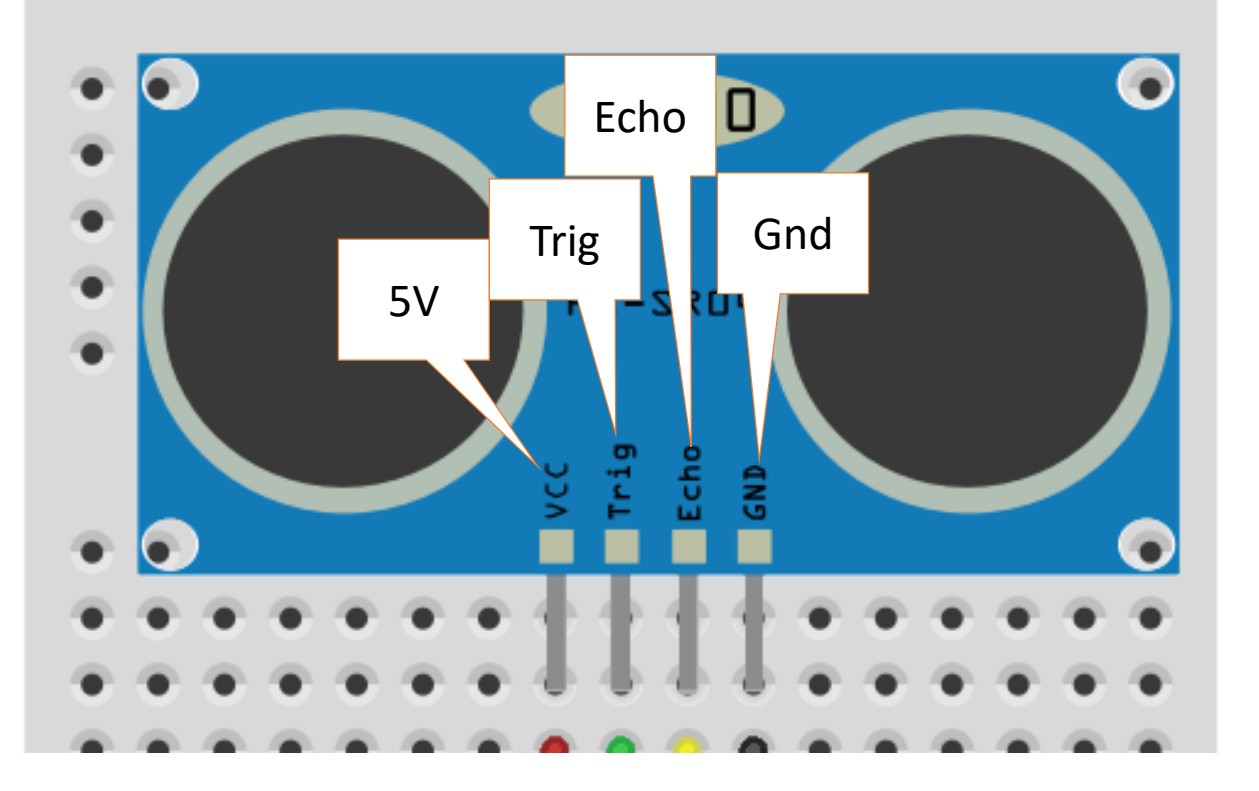

#### Ultrassom – no tinkercad ou no "real"

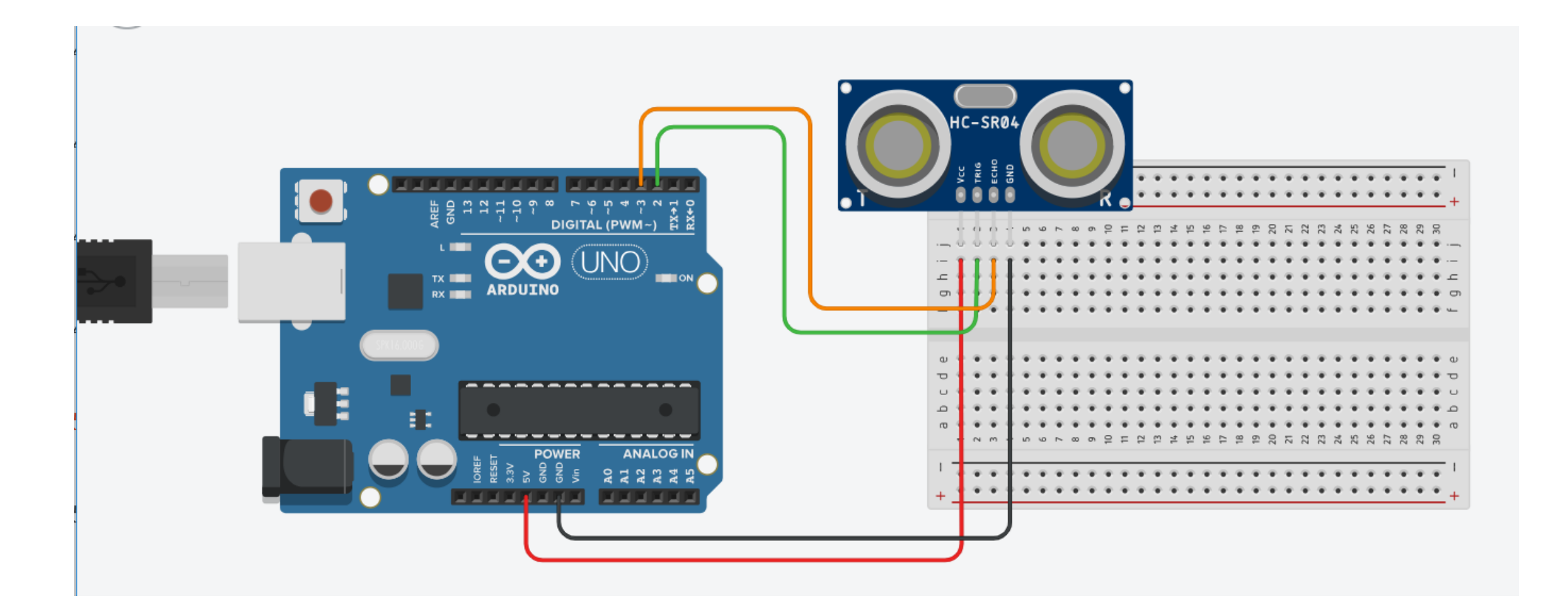

# Código teste 1

## Definições de variaveis:

```
//Programa : Controle Sensor ultrassom HC-SR04 - Versão 1.0
```

//Detecta distância

```
//Definicoes pinos Arduino ligados ao sensor
```

```
const int trigPin = 2;
```

```
const int echoPin = 3;
```

long duracao;

int distancia;

## Código setup()

void setup() {
 Serial.begin(9600);
 pinMode(trigPin, OUTPUT);
 pinMode(echoPin, INPUT);

# Código loop()

void loop() {

digitalWrite(trigPin, LOW); //desliga o ultrassom delayMicroseconds(2); digitalWrite(trigPin, HIGH); //dispara o ultrassom delayMicroseconds(10); digitalWrite(trigPin, LOW); //desliga o ultrassom duracao = pulseln(echoPin, HIGH); //aguarda o retorno distancia= duracao\*0.034/2; //calcula a distância Serial.print("Distancia: "); Serial.println(distancia);

#### Incluindo Bibliotecas

Uma grande vantagem das placas Arduino é a grande diversidade de bibliotecas disponíveis que podem ser usadas em seu programa.

Isso faz com o trabalho pesado em programação seja abstraído e resumido em simples comandos.

Com isso, o desenvolvedor não precisa de conhecimento muito aprofundado em programação, podendo gastar menos tempo nisso, resultando em mais tempo para trabalhar com empenho na estratégia de controle.

A seguir, iremos aprender como adicionar uma biblioteca em sua IDE. Esse mesmo procedimento poderá usado para outros sensores.

#### Usando uma biblioteca

Nesse exemplo utilizaremos a biblioteca Ultrasonic.h.

A utilização dessa biblioteca é bastante simples.

Apenas devemos instalar a biblioteca pelo IDE do Arduino como visto a seguir

#### Como instalar uma biblioteca no arduino

Primeiramente, faça o download dos arquivos da biblioteca compactados no formato zip. Em seguida, basta abrir o IDE e ir em "Sketch -> Incluir Biblioteca -> Adicionar biblioteca .ZIP", como mostrado a seguir

https://www.arduinolibraries.info/libraries/

https://portal.vidadesilicio.com.br/wp-content/uploads/2017/05/Ultrasonic.zip

#### Instalando a biblioteca pelo IDE do Arduino

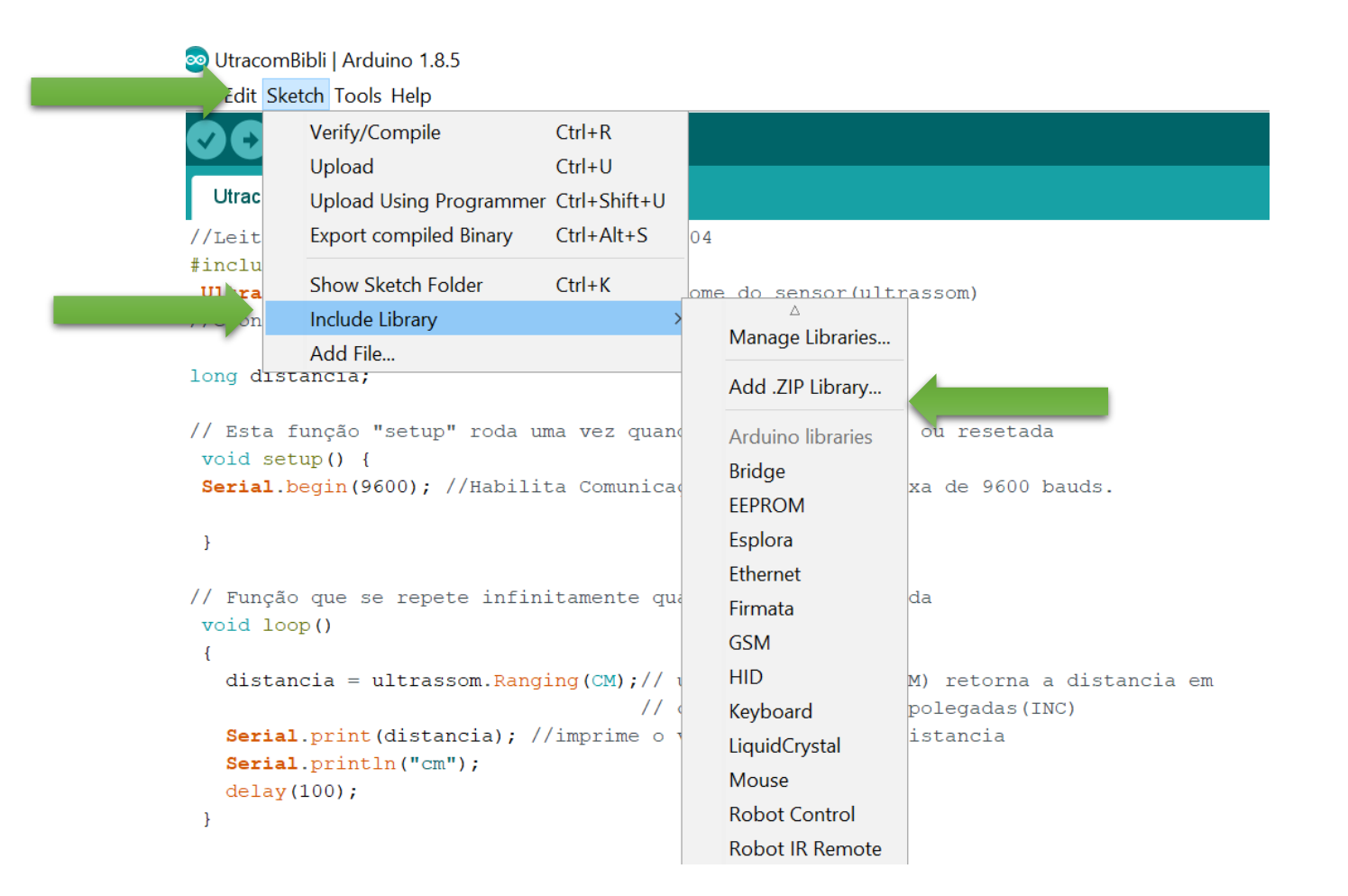

# Código teste 2

Com biblioteca

### Definições de variavej

//Programa : Controle Sensor

//Detecta dis.

#include <Ultrason.</pre>

// define o nome do se
//echo(3) respectivament

Ultrasonic ultrass

long distancia;

Cuidado, em linguagem C o maiusculo e o minúsculo são diferentes!!!

#### HC-SR04 - Versão 2.0

ae esta ligado o trig(2) e o

## Código setup()

}

// Esta função "setup" roda uma vez quando a placa e ligada ou //resetada

```
void setup() {
//Habilita Comunicação Serial a uma taxa de 9600 bauds.
Serial.begin(9600);
```

# Código loop()

```
// Função que se repete infinitamente quando a placa é ligada
void loop()
// a função ultrassom.Ranging(CM) retorna a distancia em
// centímetros(CM) ou polegadas(INC)
      distancia = ultrassom.Ranging(CM);
//imprime o valor da variável distancia
      Serial.print(distancia);
      Serial.println("cm");
      delay(100);
```

# Atuador: Micro Servo Motor Tower Pro Sg90

**Sg90** 

## Especificações:

Voltagem de Operação: 3,0 – 7,2v Velocidade: 0,12 seg/60Graus (4,8v) sem carga Torque: 1,2 kg.cm (4,8v) e 1,6 kg.cm (6,0v) Temperatura de Operação.: -30C ~ +60C Dimensões.: 32x30x12 mm Tipo de Engrenagem: Nylon Tamanho cabo: 245 mm Peso: 9g

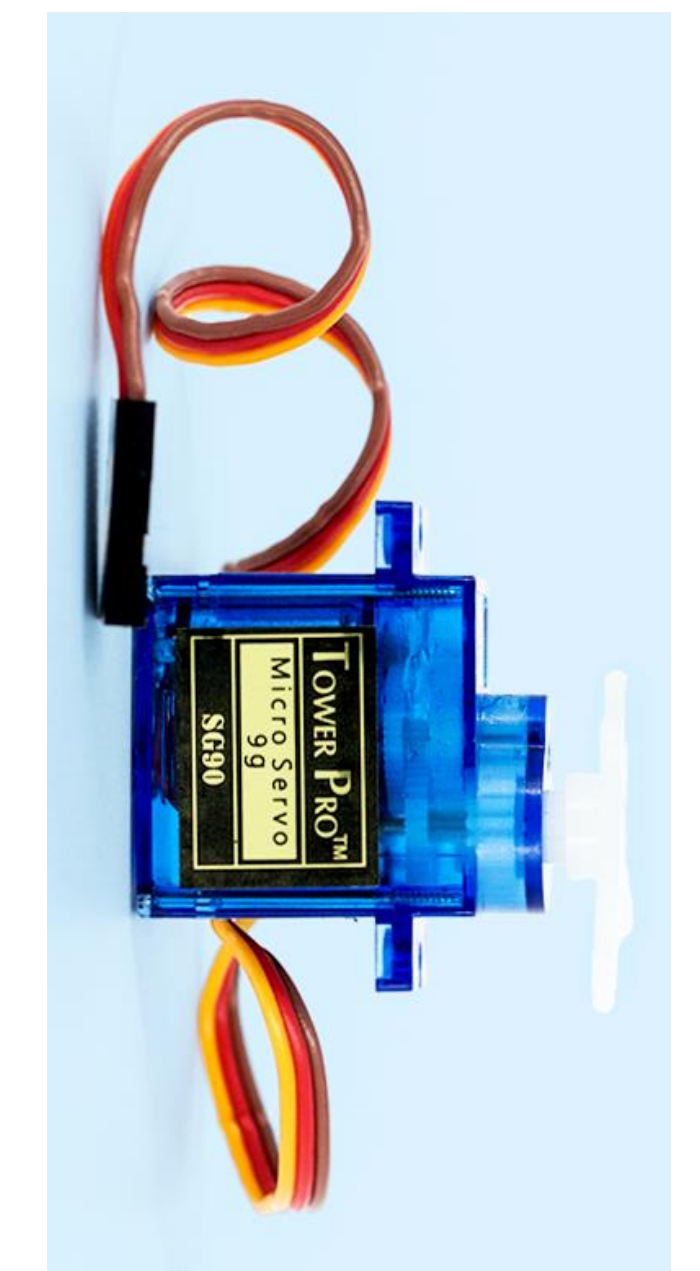

#### Ligação: Conecte a alimentação do Micro Servo 9g ao Arduino.

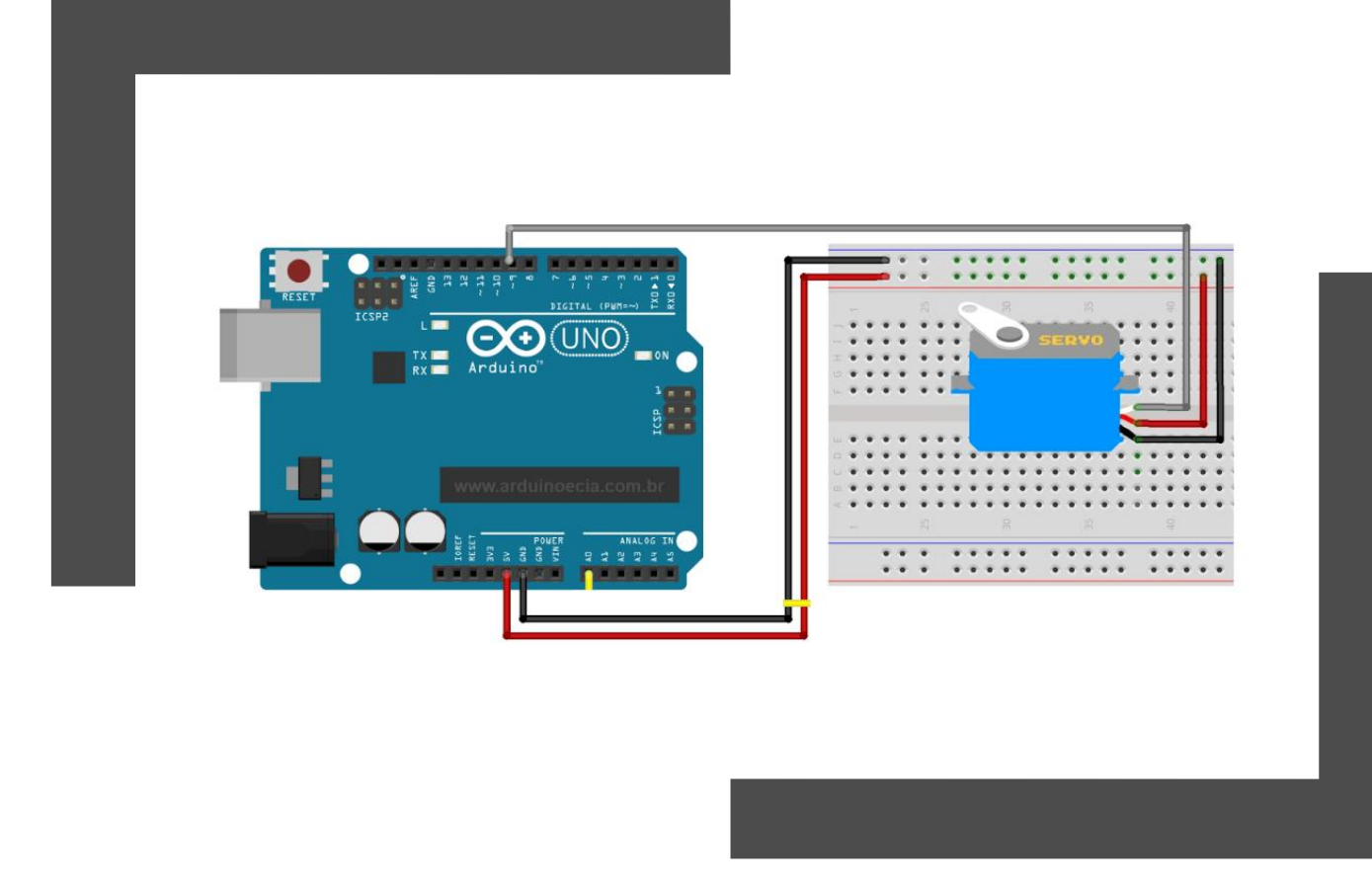

Fio Marrom com GND, Fio Vermelho com 5v e Fio Laranja na Porta Digital 6.

# Código teste

Com biblioteca

### Definições de variaveis:

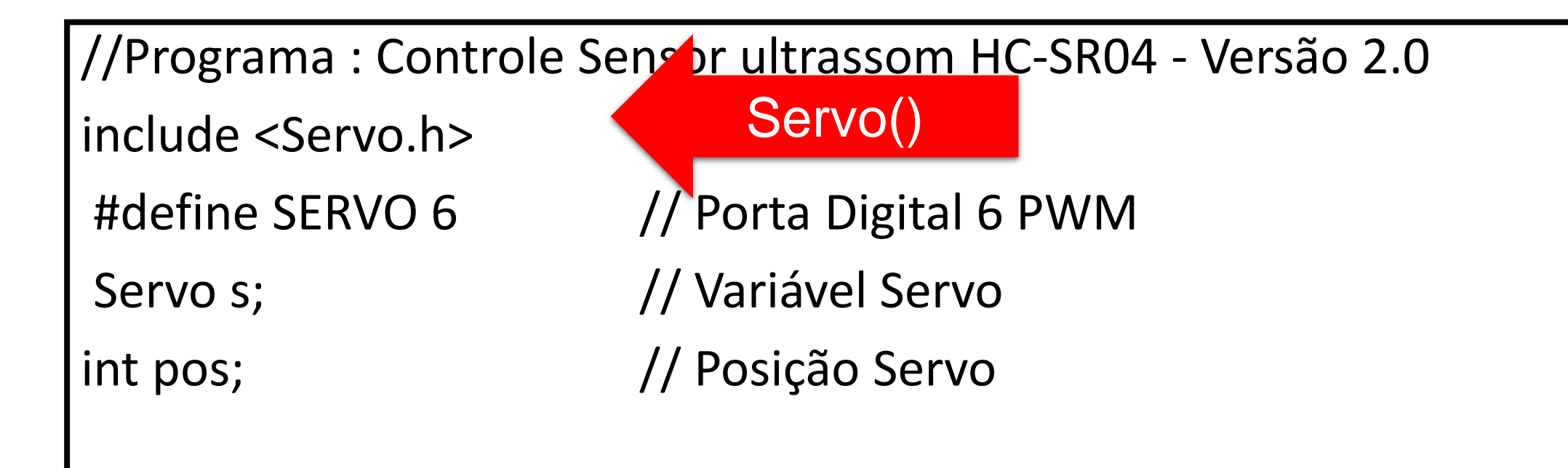

## Código setup()

```
void setup ()
{
    s.attach(SERVO);
    Serial.begin(9600);
    s.write(0); // Inicia motor posição zero
}
```

# Código loop()

```
void loop()
 for(pos = 0; pos < 90; pos++)
   s.write(pos);
   delay(15);
delay(1000);
 for(pos = 90; pos >= 0; pos--)
  s.write(pos);
  delay(15);
```

# Sensor de Cor

**TCS230** 

Baseia-se em uma matriz 8×8 (64) de fotodiodos combinados com um conversor correntefrequência.

Desses 64 possuem filtros :

16 para a luz verde,

16 para a vermelha,

16 para a luz azul e

16 não possuem filtro algum.

Sob esse conjunto de fotodiodos incide a luz refletida pelos objetos posicionados ao alcance do sensor.

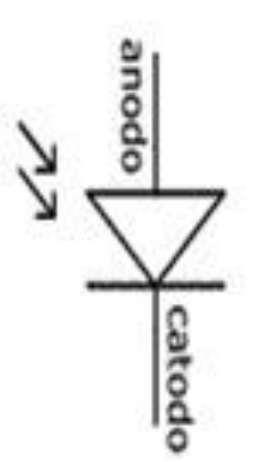

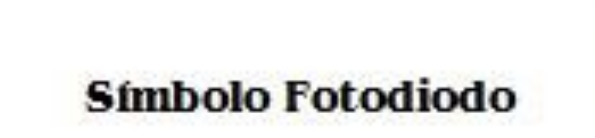

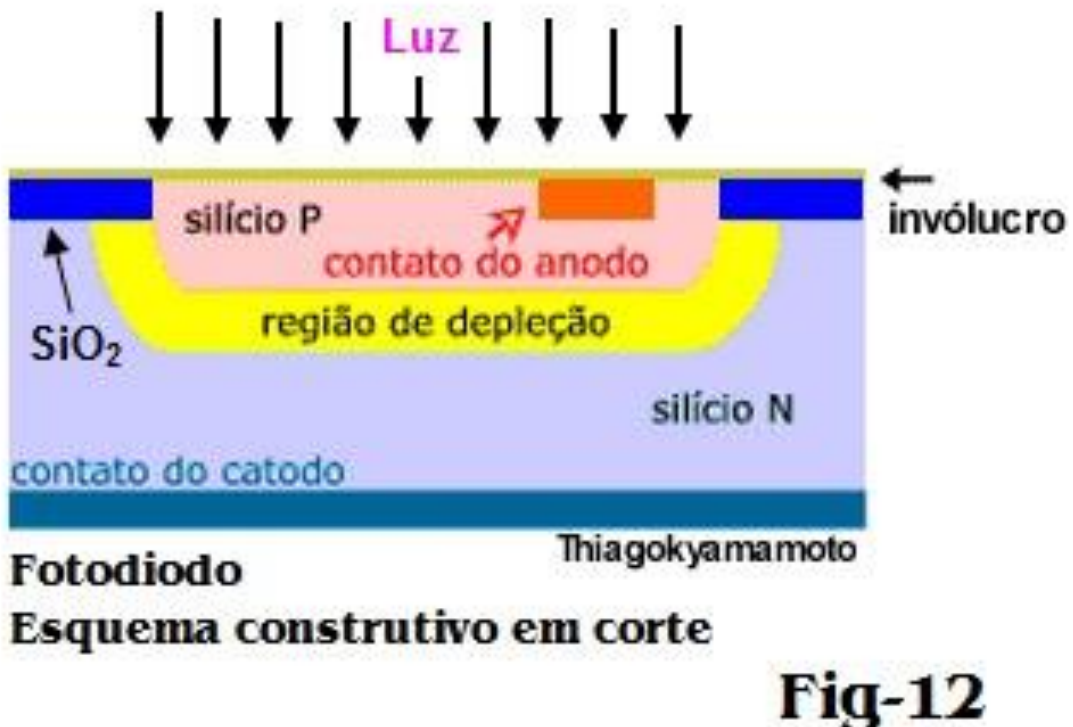

Os fotodiodos geram uma corrente de saída de acordo com a intensidade da luz refletida e também de acordo com seus filtros.

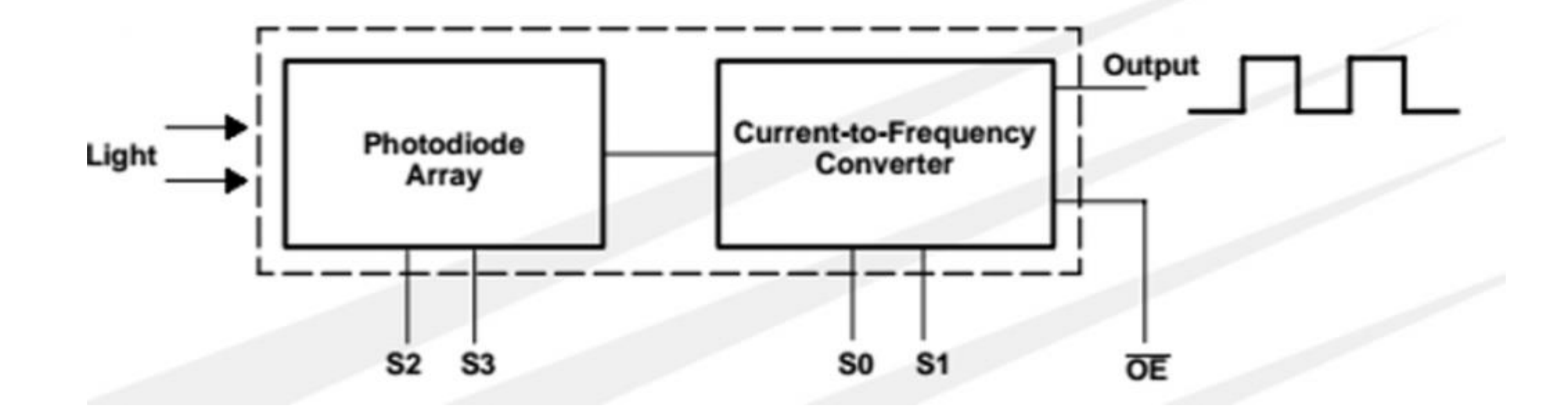

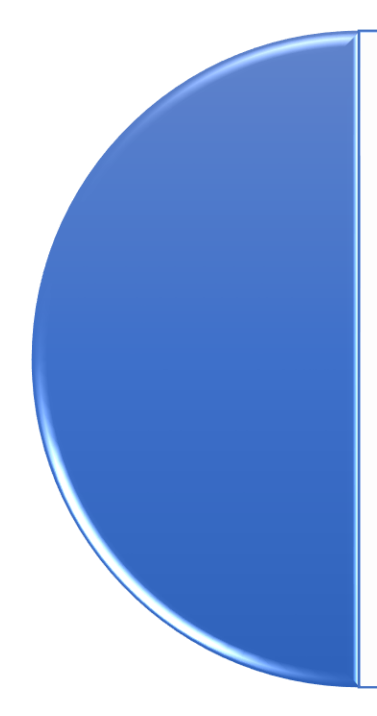

Essa corrente de saída é convertida em uma **onda quadrada de 50% de duty cycle**, isto é, uma onda em que metade do período está em nível alto e outra metade em nível baixo.

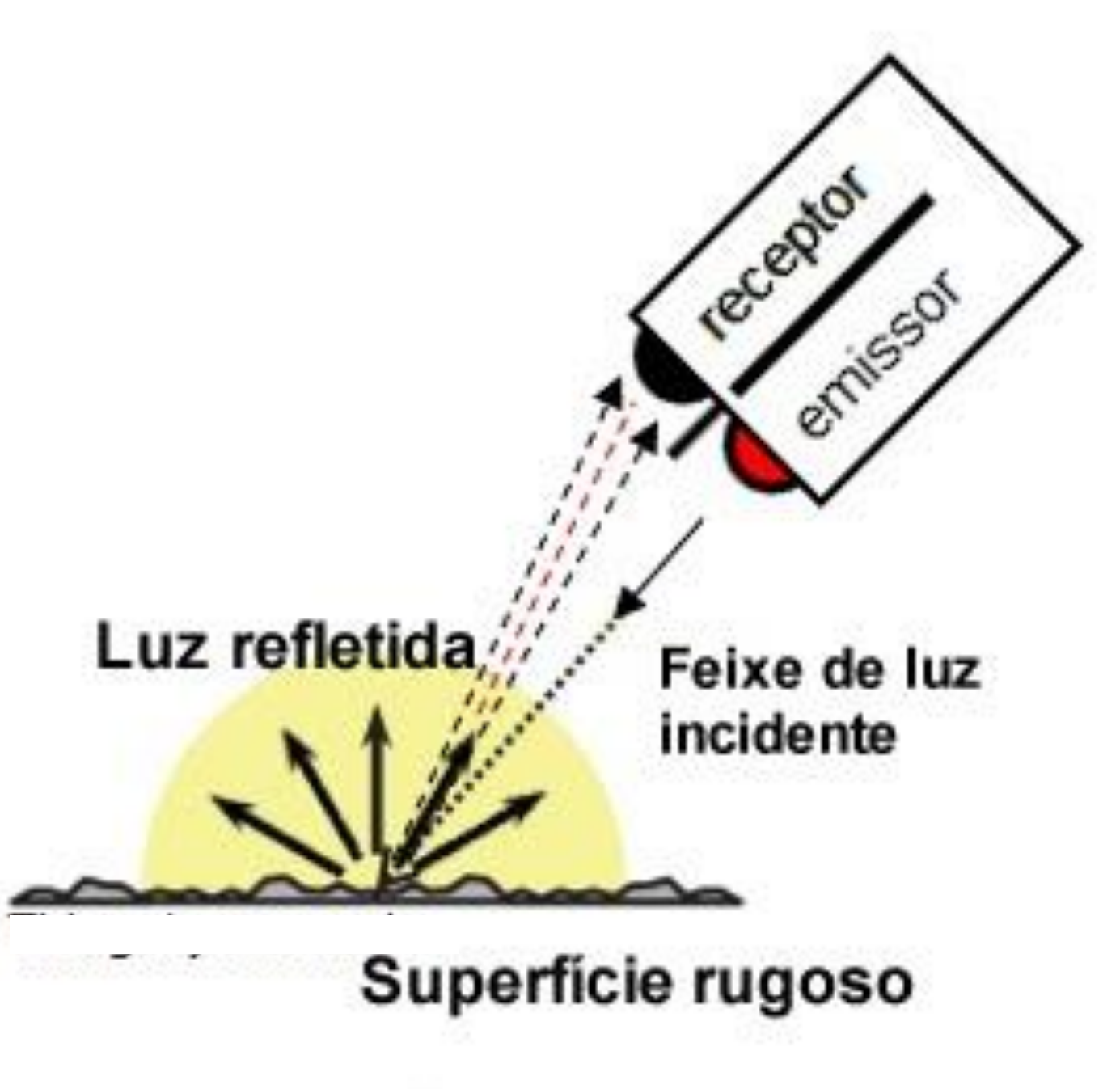

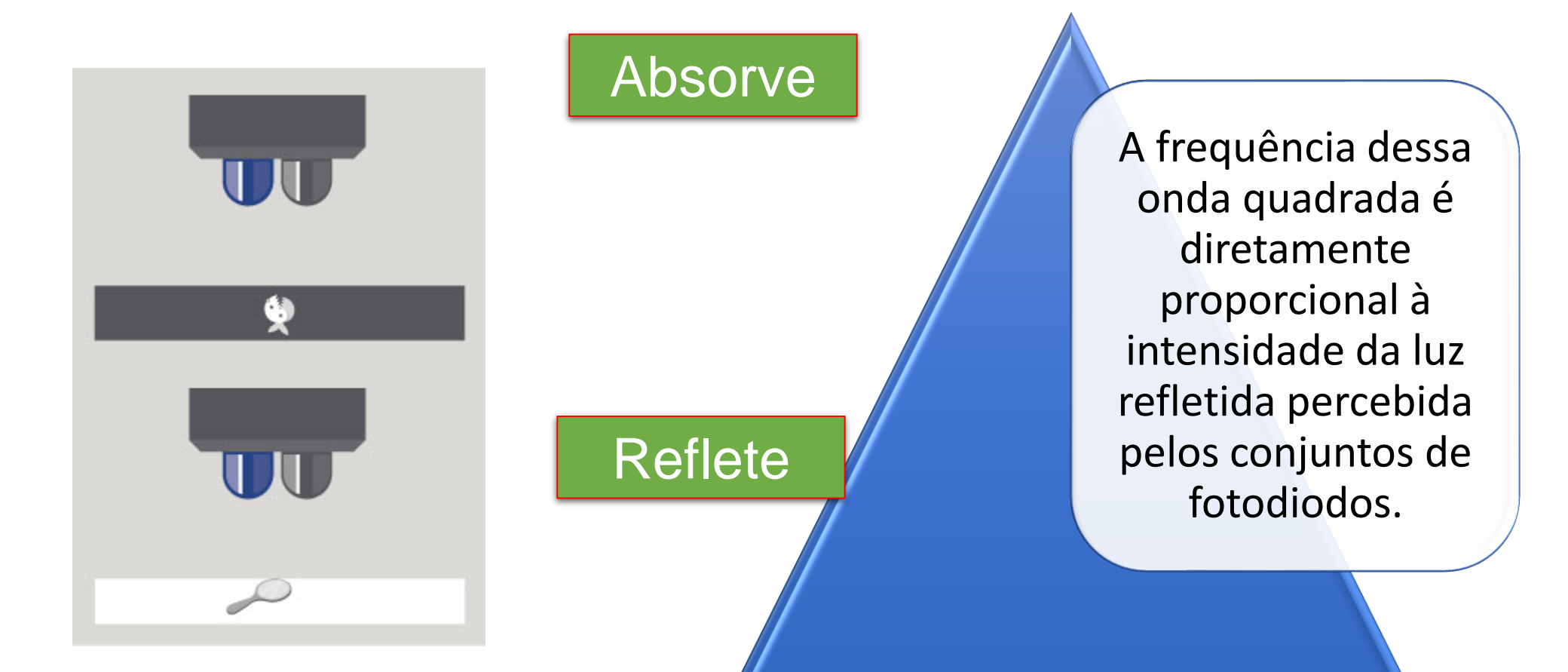

Cada bloco de 16 fotodiodos pode ser selecionado pelos pinos S2 e S3.

Os pinos SO e S1 permitem regular a escala de frequência e também desligar a saída. Veja a tabela abaixo, também retirada do datasheet do sensor:

| Pino      |           | Escala da frequencia de saída |
|-----------|-----------|-------------------------------|
| <b>SO</b> | <b>S1</b> |                               |
| Low       | Low       | Desligado                     |
| Low       | High      | 2%                            |
| High      | Low       | 20%                           |
| High      | High      | 100%                          |

| Pi        | no        | Fotodiodo      |
|-----------|-----------|----------------|
| <b>S2</b> | <b>S3</b> |                |
| Low       | Low       | Vermelho / Red |
| Low       | High      | Azul / Blue    |
| High      | Low       | Sem filtro     |
| High      | High      | Verde / Green  |

Por meio da matriz de fotodiodos e os seus respectivos filtros, pode-se identificar as cores primárias do padrão RGB (red, green, blue) lendo a frequência de saída para cada filtro de cor diferente e obter uma aproximação do código RGB do objeto

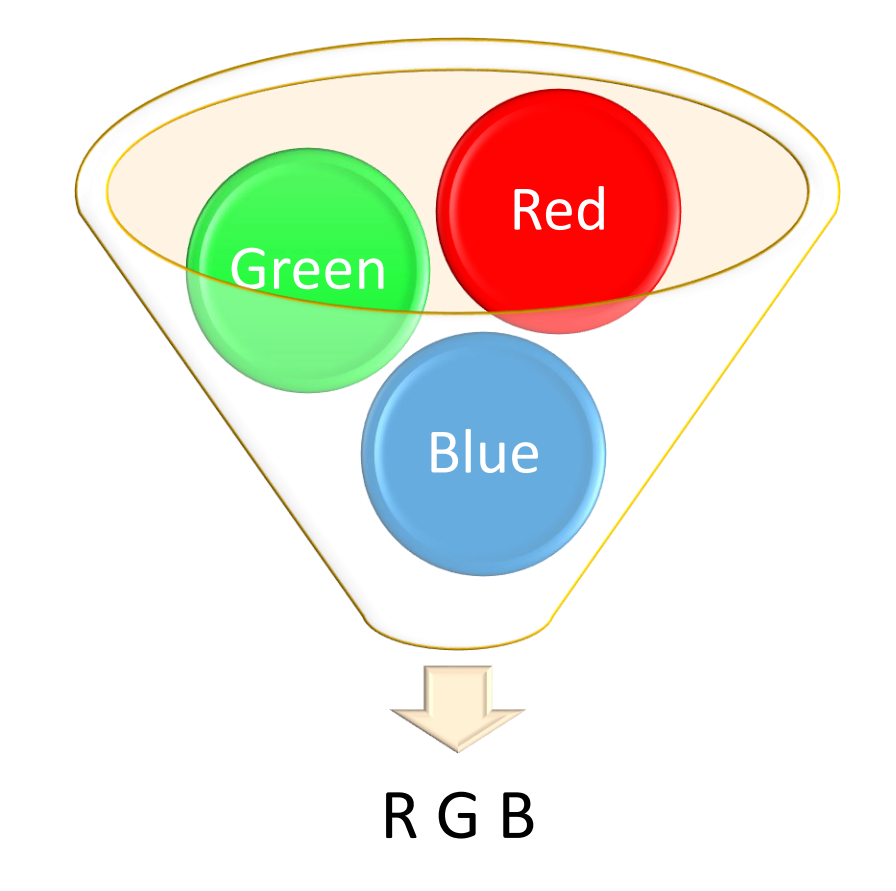

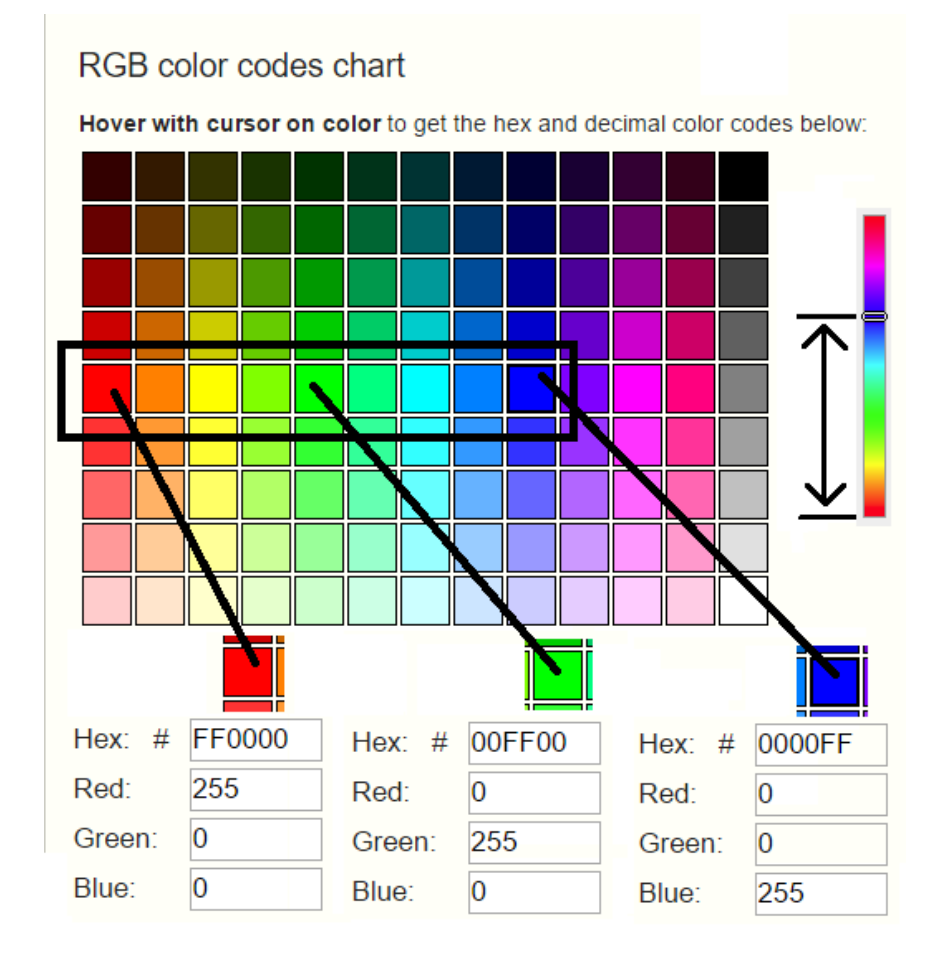

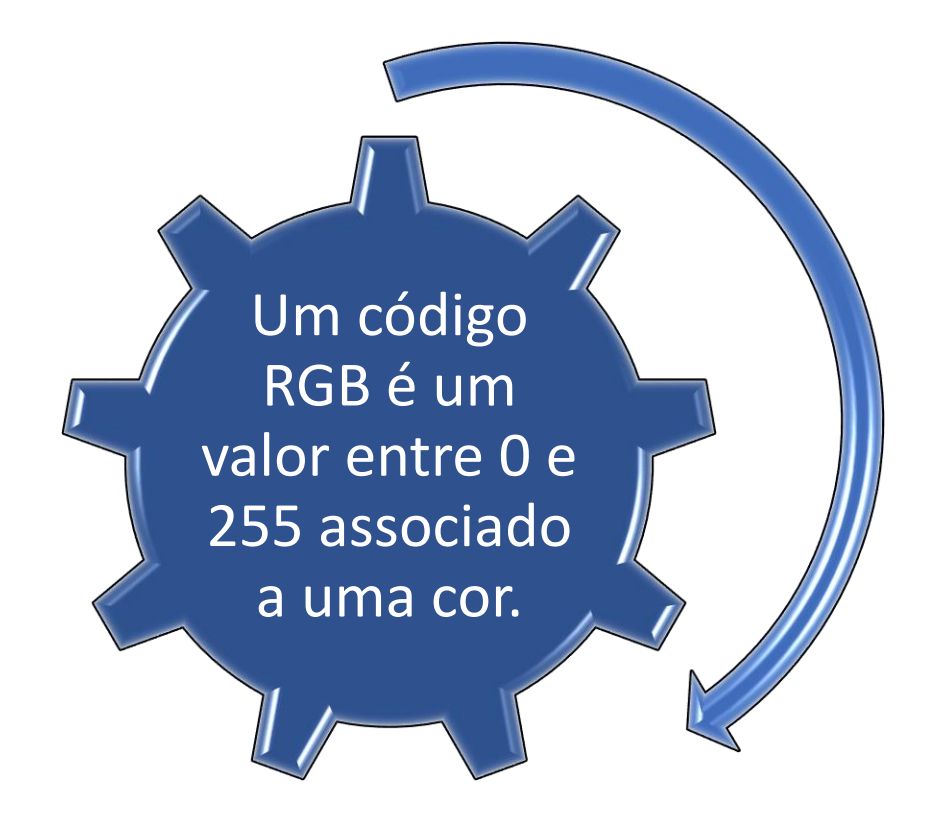

#### Um modelo para testar:

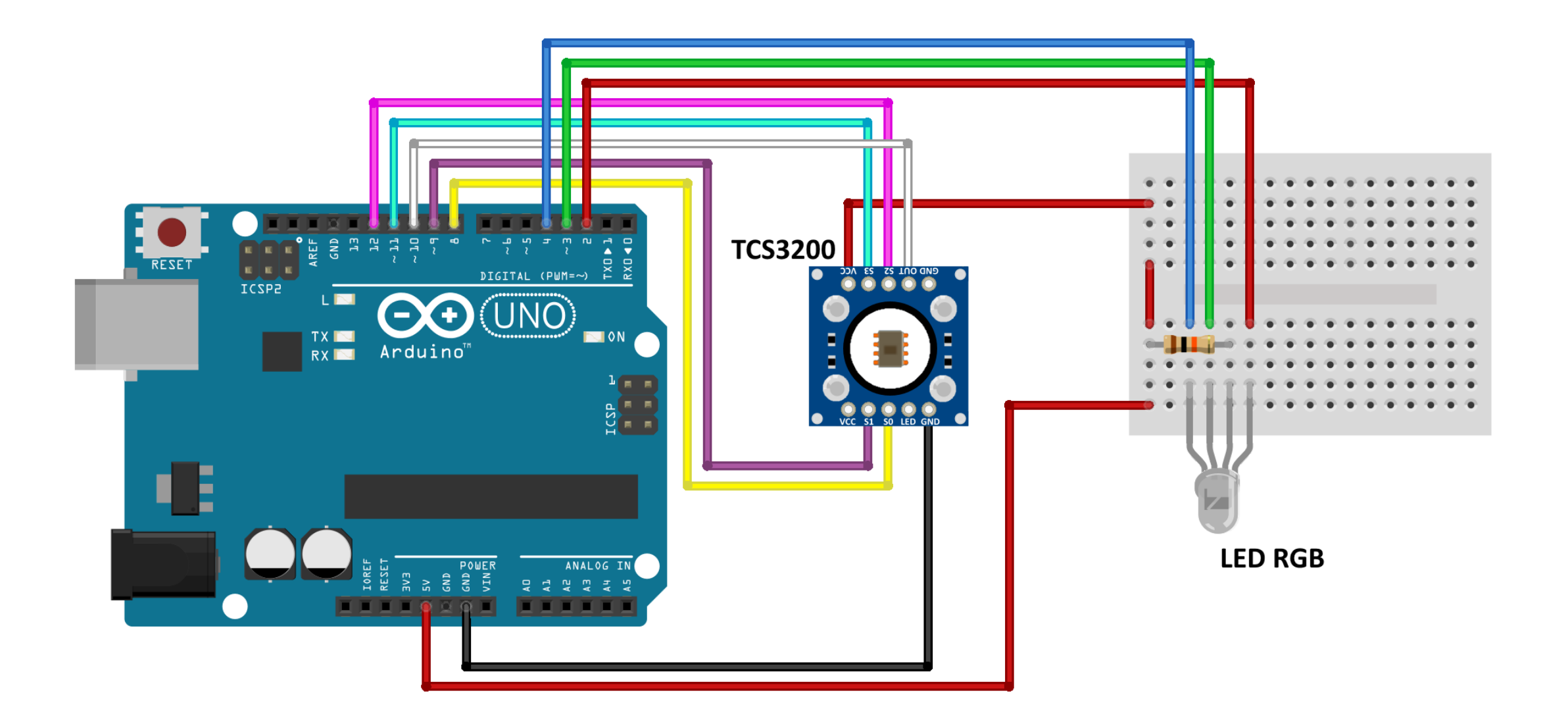

# Código teste 1

Sensor de cor

## Definições de variaveis:\*

//Programa : Controle Sensor TCS3200 e led RGB - Versão 1.0

//Pinos de conexao do modulo const int s0 = 8; const int s1 = 9; const int s2 = 12; const int s3 = 11; const int out = 10; //Pinos do led RGB int pinoledverm = 2; int pinoledverd = 3; int pinoledazul = 4; //Variaveis cores int red = 0; int green = 0;int blue = 0;

## Código setup()

void setup() pinMode(s0, OUTPUT); pinMode(s1, OUTPUT); pinMode(s2, OUTPUT); pinMode(s3, OUTPUT); pinMode(out, INPUT); pinMode(pinoledverm, OUTPUT); pinMode(pinoledverd, OUTPUT); pinMode(pinoledazul, OUTPUT); Serial.begin(9600); digitalWrite(s0, HIGH); digitalWrite(s1, LOW);

# Código loop()

void loop() { //Detecta a cor color(); //Mostra no monitor serial Serial.print("Vermelho :"); Serial.print(red, DEC); Serial.print(" Verde : "); Serial.print(green, DEC); Serial.print(" Azul : "); Serial.print(blue, DEC); Serial.println();

//Verifica se a cor vermelha foi detectada if (red < blue && red < green && red < 100) { Serial.println("Vermelho"); digitalWrite(pinoledverm, LOW); //Acende o led vermelho digitalWrite(pinoledverd, HIGH); digitalWrite(pinoledazul, HIGH); //Verifica se a cor azul foi detectada else if (blue < red && blue < green && blue < 1000) { Serial.println("Azul"); digitalWrite(pinoledverm, HIGH); digitalWrite(pinoledverd, HIGH); digitalWrite(pinoledazul, LOW); //Acende o led azul

# Código loop()

// continua void loop() {

//Verifica se a cor verde foi detectada

else if (green < red && green < blue) {

Serial.println("Verde");

digitalWrite(pinoledverm, HIGH);

digitalWrite(pinoledverd, LOW);

//Acende o led verde

digitalWrite(pinoledazul, HIGH);

Serial.println();

//Delay para apagar os leds e reiniciar o processo delay(50); digitalWrite(pinoledverm, HIGH);

digitalWrite(pinoledverd, HIGH);

digitalWrite(pinoledazul, HIGH);

// final de loop()

# Código color()

```
void color()
 //Rotina que le o valor das cores
    digitalWrite(s2, LOW);
    digitalWrite(s3, LOW);
 //count OUT, pRed, RED
    red = pulseIn(out, digitalRead(out) == HIGH ? LOW : HIGH);
    digitalWrite(s3, HIGH);
 //count OUT, pBLUE, BLUE
    blue = pulseIn(out, digitalRead(out) == HIGH ? LOW : HIGH);
    digitalWrite(s2, HIGH);
 //count OUT, pGreen, GREEN
      green = pulseln(out, digitalRead(out) == HIGH ? LOW : HIGH);
```

# Dicas

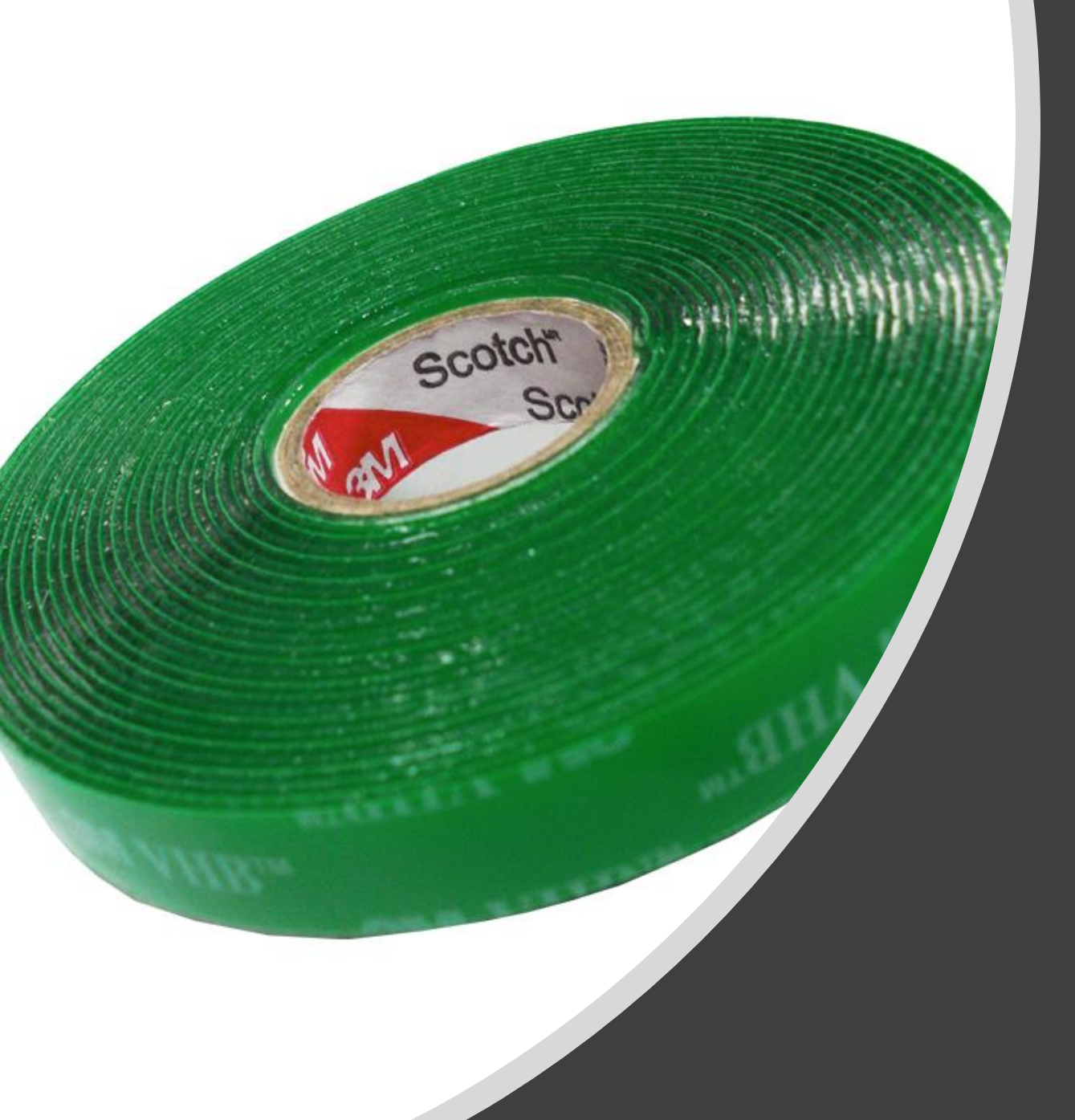

# Fita dupla face

49

#### Dicas

Carrinho não roda – Este é um problema complexo, pois podem ser infinitas possibilidades. Tente isolar os componentes e testar 1 por 1, principalmente os motores e a ponte H. Em alguns casos pode ser problemas de aterramento da bateria também.

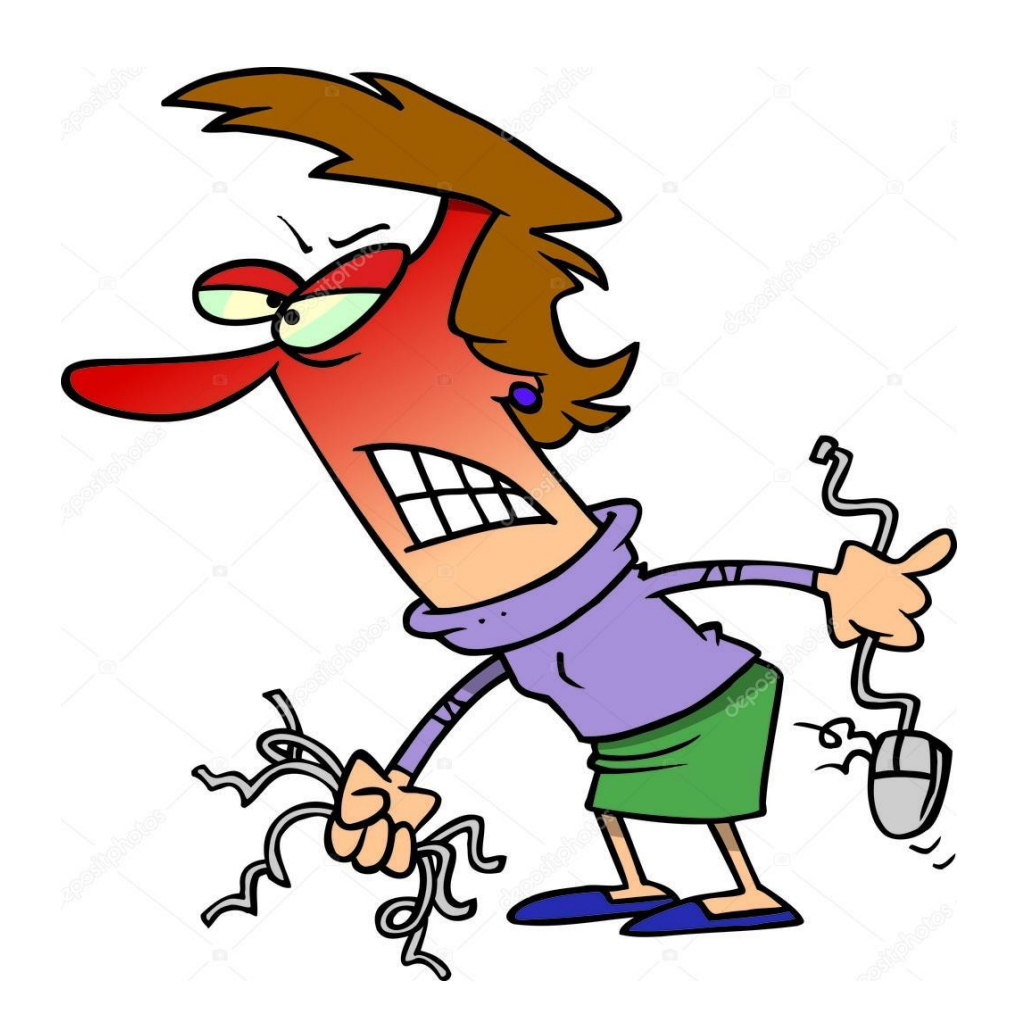

#### Dicas

**Bateria fraca** – Os testes podem ter consumido a bateria e talvez seja necessário o uso de uma nova. Baterias abaixo de 6,5 Volts já começam a diminuir a eficiência do carrinho.

**Carrinho saindo da pista** – Isso pode acontecer por ele estar rápido de mais ou por falha do infravermelho.

Se o problema for com o contraste da pista (talvez parte dela esteja mais escura) use 2 LEDs de alto brilho na frente do carrinho para iluminar a pista próximo aos sensores.

#### Distância entre os sensores infravermelhos

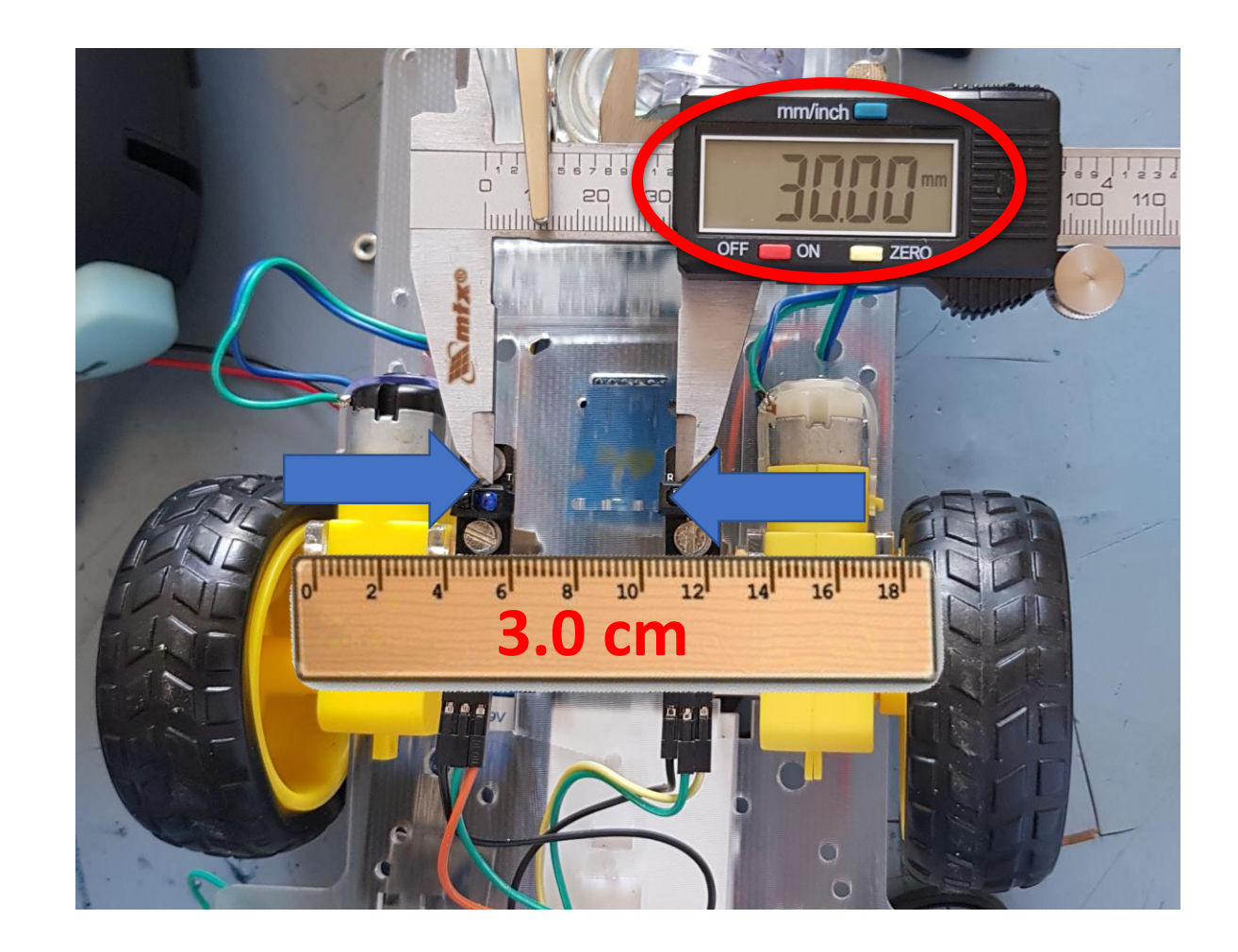

#### Referencias

Motor DC com Driver Ponte H L298N - FelipeFlop

<u>https://www.filipeflop.com/blog/motor-dc-arduino-ponte-h-l298n/</u>

Robô seguidor de linha com sensor infravermelho e PWM - Vida de silício)

<u>https://portal.vidadesilicio.com.br/robo-seguidor-de-linha-sensor-infravermelho-e-pwm/</u>

# Fim da Aula IV